# emSzmal 3: Eksport wyciągów do Symfonia ERP/50c – Finanse i Księgowość (plugin dostępny wraz z dodatkiem Biznes)

### Zastosowanie

Rozszerzenie "Eksport wyciągów do Symfonia ERP FK / 50c FK" przeznaczone jest dla użytkowników programu Symfonia ERP/50c stworzonego przez firmę Sage.

Pozwala ono na automatyczny import historii operacji z rachunków bankowych bezpośrednio z systemu bankowości internetowej do wyciągów bankowych w module "Finanse i Księgowość" programu Symfonia ERP FK / 50c FK oraz import innych operacji finansowych do raportów kasowych.

## Jak to działa?

## Zasada działania krok po kroku

1. Zasilenie pluginu w dane o operacjach bankowych (w sposób automatyczny lub ręczny – z udziałem użytkownika:

a) Import automatyczny z bankowości internetowej
 Zaczekaj na samoczynne uruchomienie monitora rachunków lub przyśpiesz jego wywołanie klikając na przycisk "Aktualizuj saldo na rachunku" w oknie "Moje rachunku".
 Pamiętaj o znaczeniu opcji "Monitoruj wybrany rachunek bankowy " oraz "Automatycznie pobieraj historię operacji" w ustawieniach rachunku.

b) Import ręczny z bankowości internetowej

Wywołaj okno importu operacji za pomocą opcji menu "Pobierz operacje z... "/ "serwisu transakcyjnego". Zaczekaj na pobranie nowych operacji.

Pamiętaj o zaznaczeniu opcji "Generuj notyfikacje dla pluginów" w prawym dolnym rogu okna przed rozpoczęciem operacji importu.

c) Import ręczny z pliku CSV/XML/MT940

Przejdź na zakładkę "Operacje na rachunkach", a następnie zaczytaj wyciąg bankowy z pliku, wybierając opcję "Importuj operacje z... "/" z pliku CSV/XML/MT940".

Również w tym przypadku pamiętaj o zaznaczeniu opcji "Generuj notyfikacje dla pluginów" w prawym dolnym rogu okna przed rozpoczęciem operacji importu.

d) Import ręczny na podstawie historii operacji

Odfiltruj i zaznacz wszystkie interesujące Cię operacje w oknie "Operacje na rachunkach", a następnie wyślij je do pluginu za pomocą polecenia "Przekaż wybrane operacje do pluginu...".

Możesz użyj tej opcji do przetestowania działania pluginu na fikcyjnym rachunku.

2. Utworzenie nowego/nowych wyciągów bankowych lub raportów kasowych w module "Lista dokumentów - bufor " z listą nowo pobranych operacji finansowych.

| Sage Symfonia ERP Finanse i Księgowość E<br><u>M</u> Eirma Rok Funkcje Okno Pomoc  | xtra 2016.1.a - M<br><u>Z</u> estawienia B | 1ojaFirma - 2017<br>I <u>B</u> udżet V <u>B</u> / | - [Lista doku<br>A Kon <u>t</u> rakty | imentów w buforze]<br>v <u>P</u> rojekty |                           |                |               |                | _ D <mark>×</mark>   |
|------------------------------------------------------------------------------------|--------------------------------------------|---------------------------------------------------|---------------------------------------|------------------------------------------|---------------------------|----------------|---------------|----------------|----------------------|
| 1 1 Rejectry Rejectry Rejectry                                                     | ozrachunki Ka                              | ertoteki <sup>6</sup><br>Ustav                    | vienia <sup>Z</sup><br>Wsk            | kaźniki <sup>§</sup><br>Dektaracje       | Kokpit Bl                 | )<br>anie Pomo | ic            |                |                      |
| Lista dokumentów                                                                   | I R Z                                      | C N                                               | Numer                                 | Numer dokumentu                          | Treść                     | Data wpr.      | Data dok.     | Data oper. Kwo | ta Okres Nr Kth. Rep |
| Wybór ×                                                                            |                                            |                                                   | WB 1                                  | WB 20170118                              | wb treść                  | 2017-01-18     | 2017-01-18 20 | 017-01-18 3,3  | 31 -                 |
| 🙀 Szukaj                                                                           | i                                          |                                                   |                                       |                                          |                           |                |               |                |                      |
| Wszystkie E                                                                        |                                            |                                                   |                                       |                                          |                           |                |               |                |                      |
| Numer                                                                              |                                            |                                                   |                                       |                                          |                           |                |               |                |                      |
| ① Znacznik                                                                         |                                            |                                                   |                                       |                                          |                           |                |               |                |                      |
| Data dokumentu                                                                     |                                            |                                                   |                                       |                                          |                           |                |               |                |                      |
| Kontrahent                                                                         |                                            |                                                   |                                       |                                          |                           |                |               |                |                      |
| Typy ×                                                                             |                                            |                                                   |                                       |                                          |                           |                |               |                |                      |
| HUS - Hachunek uproszczony sprz                                                    |                                            |                                                   |                                       |                                          |                           |                |               |                |                      |
| HUZ - Rachunek uproszczony zakup                                                   |                                            |                                                   |                                       |                                          |                           |                |               |                |                      |
| <ul> <li>WD - wyciąg bankowy</li> <li>U(DT - ) (ownatrzwanó/notowa dost</li> </ul> |                                            |                                                   |                                       |                                          |                           |                |               |                |                      |
| WNT - Faktura wewnetrzna W/NT                                                      |                                            |                                                   |                                       |                                          |                           |                |               |                |                      |
|                                                                                    |                                            |                                                   |                                       |                                          |                           |                |               |                |                      |
| Cechy                                                                              |                                            |                                                   |                                       |                                          |                           |                |               |                |                      |
| FT 200 Cechy                                                                       | 1                                          |                                                   |                                       |                                          |                           |                |               |                |                      |
| L Dodatkowy zapis pozabilansowy                                                    |                                            |                                                   |                                       |                                          | N                         |                |               |                |                      |
|                                                                                    | Kwota                                      | <b>Wn</b>                                         | Kont                                  | o Wn                                     | Kwota Ma                  | Kon            | to Ma         | 100            |                      |
|                                                                                    |                                            | 100,00                                            |                                       | 201-1-1-1                                | 100,00                    |                |               | 150            |                      |
|                                                                                    |                                            |                                                   |                                       |                                          |                           |                |               |                |                      |
|                                                                                    | J                                          |                                                   |                                       |                                          |                           |                |               |                |                      |
|                                                                                    | Suma dokum                                 | ientów:                                           |                                       | 190,18 Z k                               | sięgowaniami ró           |                | 19            | 0,18           |                      |
| Dokument Zaksięguj U <u>s</u> uń                                                   | ⊻prowadzanie                               | Kopia                                             | Operacje                              | . Wymjarowanie <u>R</u> e                | pozytorium Za <u>m</u> kn | ij             |               |                |                      |
| Usunięto 1 z wybranych dokumentów.                                                 |                                            |                                                   |                                       |                                          |                           |                | 1             | 🔍 chris 2      | 1 stycznia 2017 .:   |

W przypadku, gdy dany wyciąg bankowy / raport kasowy już istnieje, wówczas nowe operacje zostaną dopisane do listy.

3. Utworzenie nowych pozycji na wyciągu / raporcie dla każdej zaimportowanej operacji w powiązaniu do bazy kontrahentów i zdefiniowanych dla nich kont analitycznych.

## Konfiguracja pluginu

Uwaga: Do konfiguracji pluginu należy przystąpić po pobraniu archiwalnych operacji bankowych.

- 1. Uruchom aplikację emSzmal 3.
- 2. Zaznacz konto bankowe, dla którego chcesz uruchomić proces automatycznego importu wyciągów bankowych do programu Symfonia ERP FK / 50c FK.
- Naciśnij przycisk <Konfiguracja pluginów> widoczny w głównym menu aplikacji, na zakładce "Moje rachunki".

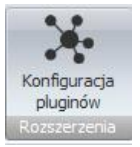

- 4. Wybierz pozycję "Eksport wyciągów do Symfonia ERP FK / 50c FK" na liście dostępnych pluginów.
- 5. Naciśnij przycisk >>, aby aktywować konfigurację pluginu.

| Dostepne pluginy                                                                                                    | Pluginy skonfigurowane dla wybranego rachunku  |
|----------------------------------------------------------------------------------------------------|------------------------------------------------|
| Eksport operacji via HTTP(s)<br>Eksport wyciągów do Enova365<br>Eksport wyciągów do ERP Optima<br>Eksport wyciągów do ILUO Biznes<br>Eksport wyciągów do Insert (Su\Re\Gr) GT<br>Eksport wyciągów do Insert (Su\Re\Ra\Gr) GT homebankin<br>Eksport wyciągów do Insert (Su\Re\Ra\Gr) nexo<br>Eksport wyciągów do Insert (Su\Re\Ra\Gr) nexo<br>Eksport wyciągów do LeftHand Pełna Księgowość<br>Eksport wyciągów do R2FK SQL<br>Eksport wyciągów do Streamsoft Prestiż\Pro | aing >> <                                      |
| Eksport wyciągów do Symfonia ERP                                                                                                    | Plugin jest wiączony (aktywny)                 |
| Eksport wyciągów do Symonia r K<br>Eksport wyciągów do WF-FaKir                                                                                                    | Ignoruj importy automatyczne (importy "w tie") |
| Eksport wyciągów do WF-Mag                                                                                                    | Konfiguruj plugin                              |
| Dewindemienin e maileure                                                                                                    |                                                |

- 6. Dokonaj szczegółowej konfiguracji pluginu wg. opisu poniżej.
- 7. Zadecyduj, czy plugin ma przetwarzać także operacje pochodzące z importów automatycznych (importów "w tle").

Uwaga: poszczególne kroki należy powtórzyć dla każdego z rachunków, na których ma być uruchomiony automatyczny import wyciągów bankowych. Plugin można przypisać wielokrotnie do tego samego rachunku w przypadku, gdy chcemy księgować te same operacje dla różnych firm.

## Konfiguracja połączenia z bazą danych programu Symfonia ERP FK / 50c FK

| 👵 Eksport wyciągów do Symfonia ERP FK / 50c FK - wersja 4.4 |                       |                            |                        |    |  |  |  |  |  |
|-------------------------------------------------------------|-----------------------|----------------------------|------------------------|----|--|--|--|--|--|
| Ustawienia bazy                                             | Ustawienia importu    | ldentyfikacja kontrahentów | Mapowanie kontrahentów |    |  |  |  |  |  |
| Host                                                        |                       | Baza danych                |                        |    |  |  |  |  |  |
| .\SQLEXPRES                                                 | SS2017                | SymfoniaERP_               | 2022_1_202201          |    |  |  |  |  |  |
| Login                                                       |                       | Hasło                      |                        |    |  |  |  |  |  |
|                                                             |                       |                            |                        |    |  |  |  |  |  |
| Rok ksiegowy                                                |                       |                            |                        |    |  |  |  |  |  |
| 2022                                                        |                       |                            |                        |    |  |  |  |  |  |
|                                                             |                       |                            |                        |    |  |  |  |  |  |
| Nazwa operato<br>chris                                      | ora (login)           | Wersja bazy<br>nowsza      | ~                      |    |  |  |  |  |  |
|                                                             |                       |                            |                        |    |  |  |  |  |  |
| Testuj po                                                   | łączenie              |                            |                        |    |  |  |  |  |  |
|                                                             |                       |                            |                        |    |  |  |  |  |  |
|                                                             |                       |                            |                        |    |  |  |  |  |  |
| Skrypt SQL prz                                              | ed importem operacji: |                            |                        |    |  |  |  |  |  |
|                                                             |                       |                            |                        |    |  |  |  |  |  |
|                                                             |                       |                            |                        |    |  |  |  |  |  |
|                                                             |                       |                            |                        |    |  |  |  |  |  |
|                                                             |                       |                            |                        |    |  |  |  |  |  |
|                                                             |                       |                            |                        | ОК |  |  |  |  |  |

- 1. W okienku konfiguracji, w polu <Host> podaj adres serwera bazy danych.
- 2. W polu <Baza danych> wpisz nazwę bazy danych.
- 3. Pola <Login> i <Hasło> wypełnij danymi autoryzacyjnymi do bazy danych lub pozostaw puste, gdy logujesz się do bazy za pomocą uwierzytelniania Windows.
- 4. Podaj <Rok księgowy>, z zakresu którego zamierzasz importować dane do programu Symfonia.
- 5. Wpisz nazwę użytkownika (operatora) wyświetlaną na pasku statusu programu Symfonia.

Dane konfiguracyjne serwera i nazwę bazy danych znajdziesz w oknie "Lista dostępnych firm"->"Edytuj konfigurację bazy danych na serwerze" programu Symfonia ERP / Sage 50c.

|                       | a bazy danych na serwerze MS SQL |
|-----------------------|----------------------------------|
| Nazwa firmy:          | Sage50c 2020                     |
| Serwer bazy:          | CHRISHP250\SQLSERVER2014         |
| Nazwa bazy:           | Sage50c_2020                     |
| Administrator:        | SSDBAdmin                        |
| Administrator:        | SSDBAdmin                        |
|                       |                                  |
|                       |                                  |
| Użytkownik:           | SSDBUser                         |
| Użytkownik:<br>Hasło: | SSDBUser                         |
| Użytkownik:<br>Hasło: | SSDBUser                         |

### Inne ustawienia

#### Ustawienia importu

| 🚡 Eksport wyciągów do Symfoni                                                                                                   | a ERP/50c Finanse i   | Księgowość - wersja     | 5.4                     | ×          |  |  |  |  |  |  |  |  |
|----------------------------------------------------------------------------------------------------|-----------------------|-------------------------|-------------------------|------------|--|--|--|--|--|--|--|--|
| Ustawienia bazy Ustawienia importu                                                                                              | Identyfikacja kontrał | nentów Mapowanie ko     | ontrahentów Rozliczanie | dokumentów |  |  |  |  |  |  |  |  |
| <ul> <li>Importuj transakcje uznania</li> <li>Importuj transakcje obciążenia</li> <li>Utwórz wyciągi bankowe / rapor</li> </ul> | ty kasowe dla import  | owanych operacji        | dzienne                 | ~          |  |  |  |  |  |  |  |  |
| Otworz dzieniny wyciąg bankowy / raport kasowy na datę księgowania operacji finansowej (zalecane)                               |                       |                         |                         |            |  |  |  |  |  |  |  |  |
| Nazwa generowanego wyciągu bar                                                                                                  | nkowego / raportu ka  | sowego WB (yyyy         | }{MM}{dd}               |            |  |  |  |  |  |  |  |  |
| Charakter (rodzaj) dokumentu                                                                                                    | WB ~                  | Symbol (skrót) dokur    | mentu WB                |            |  |  |  |  |  |  |  |  |
| Typ kursu dla operacji w walutach                                                                                               | Średni                | ~                       |                         |            |  |  |  |  |  |  |  |  |
| Symbol tabeli kursowej                                                                                                    | {NBP-1D}/A/NBP/{      | /ууу}                   |                         |            |  |  |  |  |  |  |  |  |
| Konto kontrahentów (odbiorcy)                                                                                                   | 201-1-1-X             | Konto kon               | ntrahentów (dostawcy)   | 202-1-1-X  |  |  |  |  |  |  |  |  |
| Konto techniczne kontrahentów                                                                                                   | 205                   | Konto pra               | 234-1-X                 |            |  |  |  |  |  |  |  |  |
| Konto rachunku / kasy                                                                                                    | 130                   |                         |                         |            |  |  |  |  |  |  |  |  |
| 🗹 Importuj do pola 'tytułem' jedyn                                                                                              | ie szczegóły płatnośc | ci                      |                         |            |  |  |  |  |  |  |  |  |
| Importuj opisy i konta rozliczeni                                                                                               | owe dla pozycji wycia | ągu z notatek (tylko in | nport ręczny)           |            |  |  |  |  |  |  |  |  |
| Nadaj podany status po imporcie o                                                                                               | operacji bankowej     | Wyeksportowana do       | Symfonii ERP            |            |  |  |  |  |  |  |  |  |
| Nadaj podany status po rozliczeni                                                                                               | u operacji bankowej   | Rozliczona w Symfon     | ii ERP                  |            |  |  |  |  |  |  |  |  |
| Przypisz podaną grupę po imporci                                                                                                | e operacji bankowej   |                         |                         |            |  |  |  |  |  |  |  |  |
|                                                                                                    |                       |                         |                         |            |  |  |  |  |  |  |  |  |
|                                                                                                    |                       |                         |                         | ОК         |  |  |  |  |  |  |  |  |
|                                                                                                    |                       |                         |                         |            |  |  |  |  |  |  |  |  |

- Importuj transakcje uznania/obciążenia pozwala określić, które z tych operacji mają być importowane do programu Symfonia ERP FK / 50c FK.
- Utwórz wyciągi bankowe / raporty kasowe dla importowanych operacji (dzienne/miesięczne) – zaznaczenie tej opcji spowoduje przypisanie zaimportowanych operacji finansowych do właściwego wyciągu / raportu (dziennego lub miesięcznego)
- Utwórz dzienny wyciąg bankowy / raport kasowy na datę księgowania operacji finansowej włączenie tej opcji (domyślnie) powoduje, iż transakcje będą importowane do wyciągów / raportów dziennych utworzonych na datę księgowania kolejnych operacji; w przeciwnym wypadku wszystkie operacje zostaną zaimportowane do jednego wyciągu / raportu dziennego na datę wykonywanego eksportu danych.

 Nazwa generowanego wyciągu bankowego / raportu kasowego – w polu tym należy określić <u>unikatową</u> nazwę dla generowanych dokumentów RK, RKW, WB, WBW;

Nazwa ta musi być unikatowa dla każdego rachunku / kasy (zdefiniowanego w Symfonii symbolu dokumentu). Dla wyciągów miesięcznych powinna zawierać przynajmniej rok i miesiąc wyciągu, a dla wyciągów dziennych rok, miesiąc i dzień wyciągu.

Możliwe parametry {yyyy} - rok, {MM} - miesiąc, {dd} – dzień, {DATA\_WYCIAGU} – tożsamy z formatem {yyyy}{MM}{dd}, {DATA\_WYCIAGU\_DZIEN\_ROKU} – dzień roku z daty wyciągu / raportu; Przykład: WB1 {yyyy}/{MM}

 Charakter (typ) dokumentu – określa charakter tworzonego dokumentu – WB – wyciąg bankowy, WBW - wyciąg bankowy walutowy, RK – raport kasowy, RKW – raport kasowy walutowy

| V | Skrót | Nazwa                                 | Nazwa: Wyciąg bankowy walutowy                   |
|---|-------|---------------------------------------|--------------------------------------------------|
|   | FVS   | Faktura VAT sprzedaż                  | Sumbol: WRW                                      |
|   | FVSW  | Faktura VAT sprzedaż walutowa         | Symbol. WBW                                      |
|   | FVZ   | Faktura VAT zakup                     |                                                  |
|   | FVZW  | Faktura VAT zakup walutowa            | Charakter: Wyciąg bankowy walutowy 👻             |
|   | FWN   | Faktura wewnątrzwspólnotowego na      |                                                  |
|   | FWNK  | Faktura korygująca FWN                | Kopto wuqiagur 130-2                             |
|   | FWS   | Faktura walutowa sprzedaży            | Waluta:                                          |
|   | FWV   | Faktura wewnętrzna                    | Alebumur                                         |
|   | IT    | Import towarów z uproszczoną proce    | Aktywny.                                         |
|   | IUF   | Import Usług - Faktura zakupu         | – Transskaja dla kontuurnaasisausk raarsekunkéur |
|   | IUV   | Import Usług - VAT                    | Transakcje ula koni, wymagających rozrachunkow.  |
|   | КОМР  | Kompensata                            | Twórz automatycznie                              |
|   | PAR   | Paragon sprzedaży                     |                                                  |
|   | PKZ0  | PK-zmniej. VAT naliczonego z tyt. zob | Termin płatności (dni) 0                         |
|   | PWN   | Przyjęcie wewnątrzwspólnotowego n     |                                                  |
|   | l RK  | Raport kasowy                         |                                                  |

 Symbol (skrót) dokumentu –symbol dokumentu o charakterze "Wyciąg bankowy", "Wyciąg bankowy walutowy", "Raport kasowy" lub "Raport kasowy walutowy" zdefiniowany w Symfonii, który ma być tworzony przez plugin w momencie importu nowych operacji

| 🖉 Skrót | Nazwa                                 | Nazwa: Wyciąg bankowy walutowy                                       |
|---------|---------------------------------------|----------------------------------------------------------------------|
| FVS     | Faktura VAT sprzedaż                  | Cumbrals Surplus                                                     |
| FVSW    | Faktura VAT sprzedaż walutowa         | Symbol. WBW                                                          |
| FVZ     | Faktura VAT zakup                     |                                                                      |
| FVZW    | Faktura VAT zakup walutowa            | Charakter: Wyciąg bankowy walutowy                                   |
| FWN     | Faktura wewnątrzwspólnotowego na      |                                                                      |
| FWNK    | Faktura korygująca FWN                | Kopto wyciadu: 130-2                                                 |
| FWS     | Faktura walutowa sprzedaży            | Waluta: Con                                                          |
| FWV     | Faktura wewnętrzna                    | Although E                                                           |
| IT      | Import towarów z uproszczoną proce    | Aktywny:                                                             |
| IUF     | Import Usług - Faktura zakupu         | <ul> <li>Transskoje dla kont uwrazajsouch rozcach właśću:</li> </ul> |
| IUV     | Import Usług - VAT                    | Transakcje dla kont wymagających rozrachunkow.                       |
| KOMP    | Kompensata                            | Twórz automatycznie                                                  |
| PAR     | Paragon sprzedaży                     |                                                                      |
| PKZ0    | PK-zmniej, VAT naliczonego z tyt. zob | ь Termin płatności (dni) 0                                           |
| PWN     | Przyjęcie wewnątrzwspólnotowego n     |                                                                      |
| BK      | Banort kasowu                         |                                                                      |

(zobacz: http://pomoc.sage.com.pl/data/fk/Symfonia/2017/data/aby\_doda.htm)

• Typ kursu dla operacji w walutach – określa jaki rodzaj kursu (średni, kupna, sprzedaży) zostanie użyty przy przeliczaniu operacji w walucie na złotówki

- Symbol tabeli kursowej służy do określenia symbolu tabeli kursowej używanej przy
  przeliczaniu operacji bankowej na walutę PLN (możliwe jest użycie parametrów: {yyyy} rok,
  {MM} miesiąc, {dd} dzień, {NBP} numer tabeli kursowej NBP na datę księgowania
  operacji oraz {NBP-1D} numer tabeli kursowej NBP na poprzedzający dzień roboczy)
- Konto kontrahentów (odbiorcy/dostawcy) numery kont analitycznych z planu kont dla rozliczeń z kontrahentami
- Konto techniczne kontrahentów konto techniczne, na którym robione będą zapisy dla niezidentyfikowanych kontrahentów
- Konto pracowników konto księgowe z planu kont dla rozliczeń z pracownikami
- Konto rachunku / kasy konto księgowe rachunku bankowego / kasy powiązane z importowanymi operacjami finansowymi
- Importuj do pola 'tytułem' jedynie szczegóły płatności w przypadku, gdy format importowanych danych pozwala na wyróżnienie pola "tytułem" z całościowego opisu transakcji bankowej, wówczas tylko zawartość tego pola zostanie zaimportowana do pola "tytułem"
- Importuj opisy i konta rozliczeniowe dla pozycji wyciągu z notatek opcja wykorzystywana tylko przy ręcznym imporcie operacji bankowych do Symfonii (poprzez opcję "Przekaż wybrane operacje do pluginu..."); zaznaczenie tej opcji spowoduje, iż opisy operacji i konta kontrahentów będą brane z treści notatki, przykładowo:
   "FVZ 1/01/2016<enter>
   201-1-1-7<enter>"

Dodatkowo po koncie kontrahenta można umieścić również nazwę tabeli kursowej dla transakcji walutowych: "FVZ 1/01/2016<enter> 201-1-1-7<enter> 117/A/NBP/2016"

- Przypisz grupę/Nadaj status po imporcie operacji bankowej opcje te umożliwią oznaczanie wyeksportowanych operacji bankowych w programie emSzmal 3, poprzez przypisanie im podanego statusu/grupy
- Nadaj status po rozliczeniu operacji finansowej opcja ta umożliwia oznaczenie wyeksportowanych i zarazem rozliczonych operacji w programie emSzmal 3

#### Identyfikacja kontrahentów

| 👗 Eksport wyciągów do Symfonia ERP/50c FK - wersja 4.6                                                                                                    | ×  |
|----------------------------------------------------------------------------------------------------|----|
| Ustawienia bazy Ustawienia importu Identyfikacja kontrahentów Mapowanie kontrahentów                                                                                                    |    |
| <ul> <li>Identyfikacja po numerze rachunku</li> <li>Identyfikacja na podstawie numeru dokumentu handlowego</li> <li>Uwzględnij dokumenty z ostatnich (dni)</li> <li>30 ~</li> <li>Format numeracji dok. handlowych (wyrażenie regularne) (opcjonalnie)</li> </ul> |    |
| <ul> <li>Identyfikacja po nazwie firmy</li> <li>Identyfikacja po danych osoby fizycznej</li> <li>Identyfikacja po numerze NIP kontrahenta</li> <li>Identyfikacja po symbolu (kodzie) kontrahenta</li> <li>Identyfikacja po adresie e-mail kontrahenta</li> </ul>  |    |
|                                                                                                    | ОК |

- Identyfikacja po numerze rachunku przypisane kontrahenta odbędzie się na podstawie pasującego numeru rachunku bankowego kontrahenta / pracownika
- Identyfikacja na podstawie numeru dokumentu handlowego przypisanie kontrahenta nastąpi na podstawie numeru faktury / rachunku (typ dokumentu: faktura VAT sprzedaż / zakup, faktura nabycia, faktura wewnętrzna WNT / VAT, faktura korygująca sprzedaż / zakup, rachunek uproszczony sprzedaż / zakup, rachunek korygujący sprzedaż / zakup) umieszczonego w tytule przelewu

**Uwaga**: numer dokumentu w tytule przelewu należy podawać z pominięciem spacji, np. "FSV/1/09/2020".

- Identyfikacja po nazwie firmy przypisanie kontrahenta odbędzie na podstawie nazwy kontrahenta
- Identyfikacja po danych osoby fizycznej przypisanie kontrahenta odbędzie na podstawie imienia i nazwiska umieszczonego w opisie przelewu
- Identyfikacja po numerze NIP kontrahenta przypisanie kontrahenta nastąpi, gdy w tytule przelewu pojawi się numer NIP kontrahenta

- Identyfikacja po symbolu (kodzie) kontrahenta przypisanie kontrahenta nastąpi po symbolu (kodzie) umieszczonym w tytule przelewu; wymaganym jest, aby symbol miał długość min. 3 znaków
- Identyfikacja po adresie e-mail pozwala zidentyfikować płatność na podstawie adresu poczty elektronicznej występującym w treści płatności

W wypadku gdy dane kontrahenta nie będą unikatowe to nie zostanie dokonane żadne przypisane.

| Jstawier | nia bazy Ustawienia impor   | tu Identyfikacja kontrahentów     | Mapowanie | kontrahentów               |                      |
|----------|-----------------------------|-----------------------------------|-----------|----------------------------|----------------------|
|          | Typ operacji                | Opis operacji<br>(słowa kluczowe) | Akcja     | Konto księgowe kontrahenta | Typ<br>podmiotu      |
| •        |                             | ABC Firma                         |           | 201-1-1-1                  |                      |
| •        |                             |                                   |           |                            |                      |
|          |                             |                                   |           |                            |                      |
|          |                             |                                   |           |                            |                      |
|          |                             |                                   |           |                            |                      |
|          |                             |                                   |           |                            |                      |
|          |                             |                                   |           |                            |                      |
|          |                             |                                   |           |                            |                      |
| 🗹 Map    | ouj bezpośrednio na konto k | sięgowe                           |           | Importuj z pliku           | CSV Wyczyść wszystko |

### Mapowanie kontrahentów

Mapowanie kontrahentów pozwala na identyfikację kontrahentów na podstawie podanych przez użytkownika słów kluczowych albo po typie operacji (lub obu tych parametrach jednocześnie). W momencie, gdy plugin znajdzie wszystkie wymienione słowa w opisie operacji bankowej (ich kolejność nie jest istotna) lub typ operacji bankowej będzie pasował do tego podanego w konfiguracji pluginu, to wówczas przypisze ją do kontrahenta ze zdefiniowanym w programie numerem rachunku bankowego (rachunek może być fikcyjny) lub bezpośrednio na podanym koncie księgowym.

Aby do wszystkich importowanych operacji (lub wszystkich pozostałych) przypisać jednego i tego samego kontrahenta należy w polach typ operacji i słowa kluczowe wpisać gwiazdkę (\*).

W tym pluginie możesz korzystać ze zmiennych kont księgowych w mapowaniu kontrahentów.

|   | Typ operacji         | Opis operacji<br>(słowa kluczowe) | Akcja | Konto księgowe<br>kontrahenta | Typ<br>podmiotu |
|---|----------------------|-----------------------------------|-------|-------------------------------|-----------------|
| 1 | PRZELEW - OBCIĄŻENIE | zwrot                             |       | 200-1-X                       | I               |
| * |                      |                                   |       |                               |                 |

I tak np. gdy typ importowanej operacji to "przelew - obciążenie", a opis operacji zawiera słowo "zwrot" to taka operacja zostanie wstępnie przypisana do konta 200-1-X (zamiast domyślnego, np. "201-1-X").

Ale jeśli w pluginie włączone są opcje identyfikacji kontrahentów, to w przypadku poprawnej identyfikacji kontrahenta podane w konfiguracji mapowania konto zostanie uszczegółowione o kod kontrahenta, np. "200-1-99".

### Rozliczanie dokumentów

| Eksport wyciągów do Symfonia ERP/50c Finanse i Księgowość - wersja 4.7                                                                                        |                    |                            |                        |                        |  |  |  |  |  |  |  |
|----------------------------------------------------------------------------------------------------|--------------------|----------------------------|------------------------|------------------------|--|--|--|--|--|--|--|
| Ustawienia bazy                                                                                                    | Ustawienia importu | Identyfikacja kontrahentów | Mapowanie kontrahentów | Rozliczanie dokumentów |  |  |  |  |  |  |  |
| <ul> <li>Rozliczaj faktury na podstawie kontrahenta, kwoty, numeru dokumentu handlowego</li> <li>Rozliczaj faktury na podstawie kontrahenta, kwoty</li> </ul> |                    |                            |                        |                        |  |  |  |  |  |  |  |
|                                                                                                    |                    |                            |                        | ОК                     |  |  |  |  |  |  |  |

Rozliczanie dokumentów (rozliczanie należności i zobowiązań) to funkcja pozwalająca na automatyczne łączenie wystawionych faktur i rachunków z operacjami bankowymi tworzonymi przy imporcie wyciągów bankowych do Symfonii ERP / 50c.

| Parametry                                                                                                    | 1 | Wyl | bór: | Zobov | viązani | a   |     |            |      | Kontrahenci | Zo    | bowiązania | Waluta |    |       |      | 🔹 🚳 Sz        | ukaj       |           |                  |
|----------------------------------------------------------------------------------------------------|---|-----|------|-------|---------|-----|-----|------------|------|-------------|-------|------------|--------|----|-------|------|---------------|------------|-----------|------------------|
| Wybory + - ×                                                                                                    | j |     |      |       |         |     |     |            |      |             |       |            |        |    |       |      |               | Szukaj w   | liście p  | oniżej           |
| 🖻 🚺 Kontrahenci                                                                                                    |   | Ζ   | Ν    | e-P   | Rej.    | MPP | Dni |            | Stan | Kwota       | Numer | Podmiot    | ZP     |    | Nr ew | id.  | Nr dok.       | Data okr.  |           | Konto            |
| <ul> <li>Należności</li> <li>Zobowiazania</li> <li>Pracownicy</li> <li>Należności</li> <li>Zobowiazania</li> <li>Urzędy</li> <li>Należności</li> <li>Zobowiązania</li> <li>Pozostałe konta</li> <li>Należności</li> <li>Zobowiązania</li> <li>Zobowiązania</li> <li>Zobowiązania</li> <li>Wszyscy</li> </ul> |   |     |      |       |         |     | 10  | 2022-05-21 | ZR   | 123,00      | K3    | Google SA  |        | FV | JΖ    | 1    | FVZ/1/05/2022 | 2022-05-07 | 2         | 02-1-1-3         |
|                                                                                                    |   |     |      |       |         |     |     |            |      |             |       |            |        |    |       |      |               |            |           |                  |
|                                                                                                    |   |     |      |       |         |     |     |            |      |             |       |            | Σ      | 1  | Wyk   | resy | 😥 Stan        | rozliczeń  | <u>تَ</u> | Op <u>e</u> racj |

Automatyczne rozliczanie może pracować w trybie:

• zgodny kontrahent, kwota i numer dokumentu handlowego

Wówczas w polu tytułem przelewu znaleźć się musi prawidłowy, pełny numer faktury lub rachunku dotyczący danej płatności, np. "FVS/1/05/2022".

• zgodny kontrahent i kwota

W tym przypadku rozliczanie nastąpi, gdy z kontrahent posiada tylko jeden nierozliczony dokument handlowy na daną kwotę.

Uwaga: Przelew zbiorczy za więcej niż jedną fakturę nie zostanie rozliczony.

**Uwaga**: Automatycznemu rozliczaniu podlegają wyłącznie dokumenty w walucie PLN nie starsze niż 90 dni. Importowane wpłaty/wypłaty muszą pochodzić z rachunku w walucie PLN. Należności i zobowiązania przeterminowane nie są uwzględniane w procesie rozliczeń.

## **Skrypty SQL**

Przykładowe skrypt SQL wykonywane przed importem operacji:

1) Ustawianie pola numer dokumentu na podstawie tytułu operacji:

SELECT @numerDok = SUBSTRING (@TransactionPaymentDetails,1,40)

2) Ustawianie pola "opis" na podstawie nazwy odbiorcy/nadawcy i tytułu operacji:

SELECT @opis = SUBSTRING(LTRIM(RTRIM(CONCAT(@TransactionPartnerName,'
',@TransactionPaymentDetails))),1,59);

Nazwa kontrahenta pojawi się w opisie o ile kolumna nazwa odbiorcy/nadawcy jest wypełniona w historii operacji.

 Ustawianie pola numer dokumentu na podstawie opisu operacji, ale tylko gdy opis zawiera frazę "FV":

IF (CHARINDEX('FV',@TransactionDescription)<>0) SELECT @numerDok = SUBSTRING(@TransactionDescription,CHARINDEX('FV',@TransactionDescription),40) ELSE SELECT @numerDok = ''

### Ograniczenia i uwagi

Program Symfonia nie odświeża automatycznie widoku okna "Lista dokumentów w buforze" po imporcie wyciągów.

emSzmal 3: http://www.emszmal.pl/

emSzmal 3 na Facebooku: http://fb.me/emSzmal

Aktualizacja dokumentu: 2024-02-28